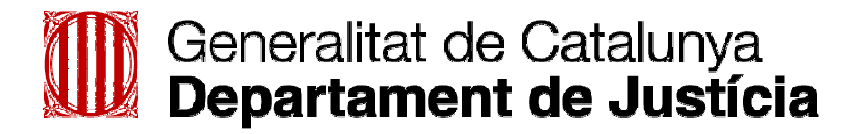

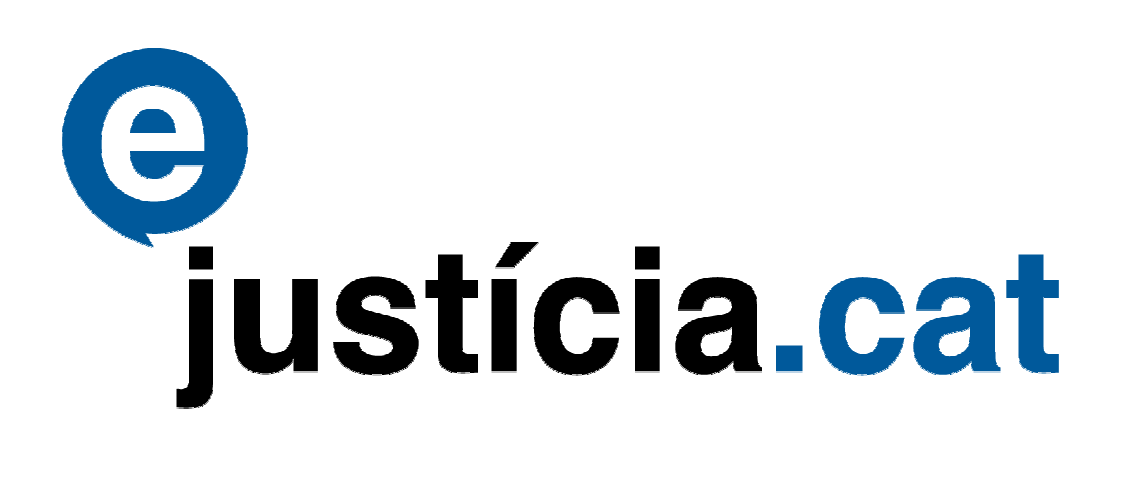

Guia d'ús

Consultes de justícia gratuïta (CJG)

Professionals

# Índex

| 1.  | Introducció al mòdul de consultes de justícia gratuïta (CJG) | 3 |
|-----|--------------------------------------------------------------|---|
| 2.  | Consultes dels professionals a CJG                           | 3 |
| 3.  | Com accedir al mòdul CJG                                     | 3 |
| 4.  | Pantalla inicial de CJG                                      | 5 |
| 5.  | Cercar un expedient de justícia gratuïta                     | 5 |
| 6.  | Veure la informació d'un expedient i les dades relacionades  | 6 |
| 7.  | Descarregar una còpia de la resolució                        | 6 |
| 8.  | Saber si s'ha notificat la resolució al sol·licitant         | 7 |
| 9.  | Saber si s'ha impugnat l'expedient                           | 8 |
| 10  | .Saber si s'ha presentat una insostenibilitat                | 8 |
| 11. | Informació complementària                                    | 9 |

# 1. Introducció al mòdul de consultes de justícia gratuïta (CJG)

#### Què és el mòdul CJG

CJG és un mòdul del sistema informàtic e-justícia.cat (Ejcat) que s'encarrega principalment d'oferir el sistema per consultar els expedients de justícia gratuïta i les dades principals relacionades (resolucions, notificacions, impugnacions, insostenibilitats i delictes) per als professionals de la justícia (advocats i procuradors).

#### Novetats que incorpora

- Proporciona la possibilitat de consultar qualsevol expedient de justícia gratuïta mitjançant criteris de cerca identificadors (número de designa, codi de l'expedient).
- Informació integrada en una sola pantalla, que permet obrir i tancar els blocs informatius que interessin a l'usuari.
- Possibilitat de descarregar les resolucions.

## 2. Consultes dels professionals a CJG

Els professionals del dret poden consultar les dades dels expedients, les quals són:

- Dades bàsiques de l'expedient
- Dades de la resolució i descarregar-la en format PDF
- Dades de la impugnació
- Dades de la insosteniblitat i descarregar la resolució en format PDF
- Dades de la notificació
- Llista dels delictes del sol·licitant

# 3. Com accedir al mòdul CJG

Per accedir al portal del professional, l'usuari ha d'entrar dins del web de l'Administració de justícia, l'enllaç del qual és:

#### http://www20.gencat.cat/portal/site/Adjucat/

L'usuari pot accedir directament al portal només si disposa d'un certificat digital, amb signatura electrònica reconeguda i homologat per CATCert. Si no disposa d'aquest certificat digital personal no hi pot accedir. Cal introduir la targeta dins el lector de targetes de què disposa l'usuari.

Un cop la targeta estigui col·locada, s'ha d'accedir al menú lateral esquerre, a **Serveis als professionals**. Cal obrir el desplegable i escollir l'opció **Extranet** i a continuació clicar a **Accés al portal** (vegeu la Figura 1).

| Generalitat de Catalunya<br>www.gencat.cat                                                                                                    |                                                   |                                   | <u>Mapa web</u> <u>Contacte</u> | cerca             | )        |
|----------------------------------------------------------------------------------------------------|---------------------------------------------------|-----------------------------------|---------------------------------|-------------------|----------|
|                                                                                                    |                                                   |                                   | Temes Servei                    | 6 Generalitat Cat | talunya  |
| <ul> <li>→ Administració de just</li> <li>Administració de justícia</li> <li>Serveis als professionals</li> <li>&gt; Peritatges judicials</li> <li>&gt; Agenda de citacions i<br/>assenyalaments</li> </ul> | ficia de Catalunya                                |                                   |                                 | Envia   Ir        | mprimeix |
| <ul> <li>Jutjats de guàrdia i judicis<br/>ràpids</li> </ul>                                                                                                    | Extranet                                          |                                   |                                 |                   |          |
| 🕨 Jutjats de pau                                                                                                    | Extranet del/de la professional                   |                                   |                                 |                   |          |
| <ul> <li>Centres de formació i<br/>documentació</li> </ul>                                                                                                    | Presentació de la consellera                      | Condicions d'ús                   |                                 |                   |          |
| <ul> <li>Cooperació internacional<br/>(Promptuari)</li> </ul>                                                                                                    | Accés al portal ⇔                                 | Avís legal                        |                                 |                   |          |
| Assistència jurídica gratuïta                                                                                                    | Informació general                                |                                   |                                 |                   |          |
| Normes de repartiment                                                                                                    |                                                   |                                   |                                 |                   |          |
| ▶ LexCat                                                                                                    | Requeriments techics                              |                                   |                                 |                   |          |
| Atenció a la víctima                                                                                                    | Com puc annexar documents?                        |                                   |                                 |                   |          |
| Violència domèstica                                                                                                    | Digitalització de documents                       |                                   |                                 |                   |          |
| ↓ LexNET                                                                                                    | Manuals de formació                               |                                   |                                 |                   |          |
| Extranct     Presentació de la consellera     Accés al portal     Informació general     Condicions d'ús     Avís legal Serveis als ciutadans                                                               |                                                   |                                   |                                 |                   |          |
| seccions tematiques                                                                                                    |                                                   |                                   |                                 |                   |          |
|                                                                                                    | justicia@gencat.cat   Avís legal   Accessibilitat | Sobre el web   © Generalitat de C | atalunya   🔖                    |                   |          |

Figura 1. Pantalla d'accés a l'Extranet

Al clicar damunt l'enllaç Accés al portal, s'obre la pantalla inicial d'accés al portal del professional.

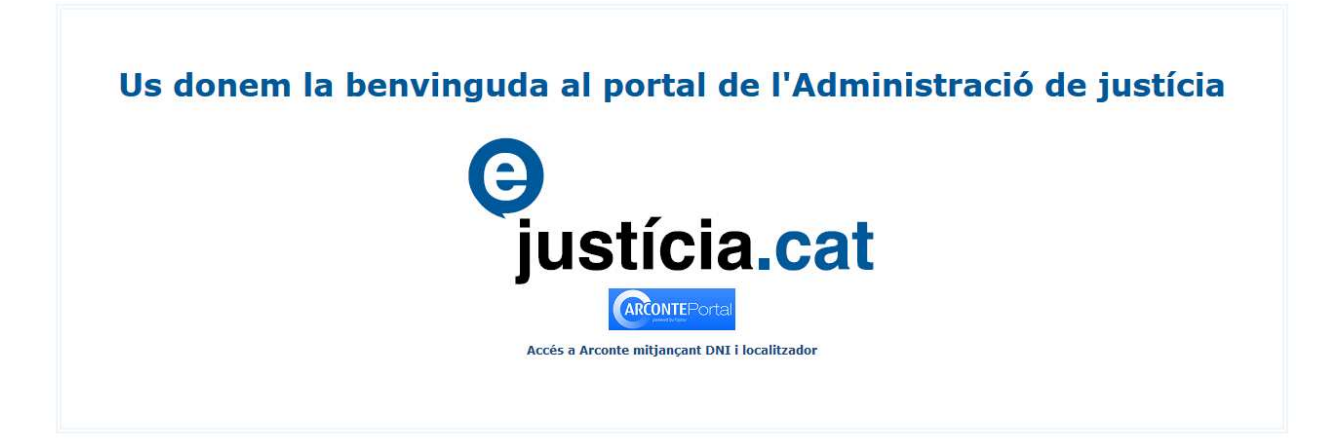

I al clicar damunt el logotip d'e-justícia.cat, s'obre una pantalla que informa de la necessitat d'autenticar-se amb la targeta CATCert.

Un cop l'usuari s'ha autenticat, accedeix a la pantalla inicial del portal del professional.

Allí, per accedir a l'aplicació CJG, s'ha de clicar a l'opció **Consultes Justícia Gratuïta** del menú de l'esquerra de la pantalla.

I seguidament s'obre la pantalla de l'aplicació. El seu funcionament es descriu en el capítol següent.

| 0                     | Generalitat<br>Departame                                                                                                    | de Catalunya<br>nt de Justícia    |                                 |                           |                     | Usuari<br>PERSONA FISICA DE LA PEÇA<br>DE PROVES<br>» Opcions |
|-----------------------|----------------------------------------------------------------------------------------------------|-----------------------------------|---------------------------------|---------------------------|---------------------|---------------------------------------------------------------|
|                       |                                                                                                    | Extrane                           | t del Profess                   | ional                     | justícia.cat        | * Tanca la sessió                                             |
| licacions             |                                                                                                    | Demandes Escr.no                  | presentats Còpies no            | llegides Sol.no           | presentades Sol.no  | Iliurades                                                     |
| Presentació           | d'escrits                                                                                                    | Demandes presentades              |                                 |                           |                     | de-                                                           |
| Arconte               | ue demandes                                                                                                    | ✓ Sol·licitud Data<br>presentació | Tipus Registre                  | Assumpte                  | Jutjat desti        | Procediment - Secció                                          |
| Consultes Ju          | stícia Gratuïta                                                                                                    | 201300000152 11/03/2014           | Telemàtica Lleida               | Demanda Civil             | JPr1 1 Ll31d4       | Pendent d'incoar                                              |
| rveis<br>Administraci | ó de novetats                                                                                                    | 201300000023 11/03/2014           | Telemàtica Lleida               | Demanda Civil             | S3v S4nt1vrd3 d3    | Pendent d'incoar                                              |
| Administraci          | ó de presentació<br>ó d'adrocor                                                                                                    | 201300000021 19/02/2013           | Telemàtica Ripoll               | Demanda Civil             | JPr1 3 Ll31d4       | Aceptació d'herència d'incapacit                              |
| port                  | o u aureces                                                                                                    | 201300000004 30/01/2013           | Telemàtica Lleida               | Demanda Civil<br>12/2013  | JPr1 3 Ll31d4       | 1Aceptació d'herència d'incapaci<br>2/2011 - MDF              |
| Contactar             |                                                                                                    | 20130000003 29/01/2013            | Telemàtica Lleida               | Demanda Civil<br>11/2013  | JPr1 3 Ll31d4       | Pendent d'incoar                                              |
| xcat                  | Normativa<br>estatal en<br>català                                                                                                    | 20130000002 25/01/2013            | Telemàtica Lleida               | Demanda Civil<br>10/2013  | JPr1 3 Ll31d4       | Pendent d'incoar                                              |
| LexCat                |                                                                                                    | 201300000001 24/01/2013           | Telemàtica Lleida               | Demanda Civil<br>9/2013   | JPr1 3 Ll31d4       | Pendent d'incoar                                              |
| Traductor             |                                                                                                    | 201200017159 13/09/2012           | Presencial Zyxzyx               | Demanda Civil<br>249/2012 | JPr1 nº1 Zyxzyx     | Pendent d'incoar                                              |
|                       | Interview         Maig         2014         >           Nt.         Dc.         Dj.         Dv.         Ds.         Dg.           6         7         8         9         10         11 | 201200000224 23/10/2012           | Telemàtica Lleida               | Demanda Civil<br>42/2012  | JPr1 1 Ll31d4       | Pendent d'incoar                                              |
| Traducció<br>de doc   |                                                                                                    | 201200000220 09/10/2012           | Telemàtica Lleida               | Demanda Civil<br>41/2012  | JPr1 2 Ll31d4       | Pendent d'incoar                                              |
|                       |                                                                                                    | 201200000214 13/09/2012           | Telemàtica Zyxzyx               | Demanda Civil<br>8/2012   | JPr1 nº1 Zyxzyx     | Pendent d'incoar                                              |
| Calendari «           |                                                                                                    | 201200000213 13/09/2012           | Presencial Zyxzyx               | Demanda Civil<br>7/2012   | JPr1 nº1 Zyxzyx     | Pendent d'incoar                                              |
| 6 7 8                 |                                                                                                    | 201200000204 20/08/2012           | Telemàtica <mark>L</mark> leida | Demanda Civil<br>26/2012  | JPr1 3 Ll31d4       | Pendent d'incoar                                              |
| 20 21 2<br>27 28 2    | 5 16 17 18<br>2 23 24 25<br>9 30 31                                                                                                    | 201200000198 18/07/2012           | Presencial Zyxzyx               | Demanda Civil<br>6/2012   | JPr1 nº1 Zyxzyx     | Pendent d'incoar                                              |
|                       |                                                                                                    | 201200000196 16/07/2012           | Telemàtica Lleida               | Demanda Civil<br>23/2012  | JPr1 3 Ll31d4       | Pendent d'incoar                                              |
|                       |                                                                                                    | 201200000146 25/04/2012           | Telemàtica Barcelona            | Demanda Civil<br>74/2012  | Pendent de repartir |                                                               |
|                       |                                                                                                    | 201200000141 03/04/2012           | Telemàtica Lleida               | Demanda Civil<br>6/2012   | JPr1 nº8 Ll31d4     | Pendent d'incoar                                              |
|                       |                                                                                                    | 201200000138 02/04/2012           | Presencial Barcelona            | Demanda Civil<br>51/2012  | Pendent de repartir |                                                               |
|                       |                                                                                                    | 201200000133 02/04/2012           | Telemàtica Barcelona            | Demanda Civil<br>52/2012  | Pendent de repartir |                                                               |
|                       |                                                                                                    | 201200000131 30/03/2012           | Telemàtica Lleida               | Demanda Civil<br>5/2012   | JPr1 3 Ll31d4       | Pendent d'incoar                                              |
|                       |                                                                                                    | 74 elements - Pàgina 1 de 4       |                                 | «< 1 2 3 4 >              | »                   |                                                               |

Avís legal | Sobre el web | © 1995-2010 Generalitat de Catalunya | Extranet 2.4.0.0

# 4. Pantalla inicial de CJG

Un cop se selecciona l'opció **Consultes Justícia Gratuïta**, s'obre la pantalla per introduir els paràmetres de cerca de l'expedient de justícia gratuïta (número de la designa i codi de l'expedient).

| Consulta d'un expedient d'AJG | 2                               |
|-------------------------------|---------------------------------|
| Paràmetres de cerca           |                                 |
| Número de la designa 1        | Codi expedient BCNH-001871-2012 |
| Nete                          | a Cerca                         |

# 5. Cercar un expedient de justícia gratuïta

Hi ha dos criteris de cerca i obligatòriament s'han d'informar els dos criteris per poder realitzar la consulta:

- 1. **Número de la designa**: És de 6 dígits, indica el codi de designa del professional.
- 2. **Codi de l'expedient**: És de 14 dígits (CODI-NNNNN-AAAA) separats per guions. No cal omplir els zeros inicials del bloc NNNNN; per exemple: BCNA-1-2014.

Amb el botó **Cerca** s'executa la cerca de l'expedient segons els criteris especificats, i el botó **Neteja** esborra els criteris introduïts en la pantalla.

## 6. Veure la informació d'un expedient i les dades relacionades

Un cop realitzada la cerca, es visualitza la pantalla de consulta de l'expedient i la resta de les dades relacionades, però només mostra el títol dels blocs informatius, els quals es poden desplegar segons convingui.

Si es clica a la icona es tanca la informació del bloc i només es mostra el títol i, si es clica a la icona

| Consulta d'un expedient d'AJG 🖺 👔                                             |                           |                                         |  |  |  |  |  |  |
|-------------------------------------------------------------------------------|---------------------------|-----------------------------------------|--|--|--|--|--|--|
| O Consulta d'un expedient d'AJG                                               |                           |                                         |  |  |  |  |  |  |
| Dades de l'expedient                                                          |                           |                                         |  |  |  |  |  |  |
| Codi expedient BCNP-002561-2009                                               | Estat Resolt              |                                         |  |  |  |  |  |  |
| Nom/Raó social Mayra Alejandra                                                | Primer cognom Zhinin      | Segon cognom Patiño                     |  |  |  |  |  |  |
| Partit judicial Barcelona                                                     | Jurisdicció Penal         | 🔿 Demandat 💿 Demandant                  |  |  |  |  |  |  |
| <b>Òrgan judicial</b> Jutjat de Violència sobre la Dona núm.4<br>de Barcelona | Procediment Judici ràpid  | Número d'actuació 27/06/09              |  |  |  |  |  |  |
| Centre de _<br>detenció                                                       | Número d'atestat          | Data d'assistència                      |  |  |  |  |  |  |
| Dictamen Favorable                                                            | Resolució Favorable total | N <b>úm. resolució</b> RNBA-100229-2010 |  |  |  |  |  |  |
| • Resolucions de l'expedient                                                  |                           |                                         |  |  |  |  |  |  |
| O Notificacions de l'expedient                                                |                           |                                         |  |  |  |  |  |  |
| O Delictes                                                                    |                           |                                         |  |  |  |  |  |  |
| O Impugnacions                                                                |                           |                                         |  |  |  |  |  |  |
| O Insostenibilitats                                                           |                           |                                         |  |  |  |  |  |  |
|                                                                               | < Surt < Enrere           |                                         |  |  |  |  |  |  |

L'expedient pot tenir tres tipus d'estat:

- En tramitació col·legi d'advocats: Quan l'expedient de justícia gratuïta està en procés d'alta o pendent del dictamen del col·legi d'advocats.
- En tramitació CAJG (Comissió Assistència Jurídica Gratuïta): Quan l'expedient de justícia gratuïta està pendent de la resolució de la CAJG.
- **Resolt**: Quan l'expedient de justícia gratuïta ja ha estat resolt per la CAJG.

Quan està resolt, si s'escau, es detalla si té una impugnació o insostenibilitat presentada.

Al peu de la pantalla, hi ha el botó **Surt**, que redirigeix cap a la pantalla d'inici del mòdul, i el botó **Enrere**, que redirigeix cap a l'opció per cercar expedients, per si es vol realitzar una altra consulta.

### 7. Descarregar una còpia de la resolució

Quan l'expedient està en l'estat *Resolt*, en el bloc **Resolucions de l'expedient** es mostra la llista de les resolucions que ha dictat la Comissió d'AJG (CJAG), les quals es poden descarregar en format PDF.

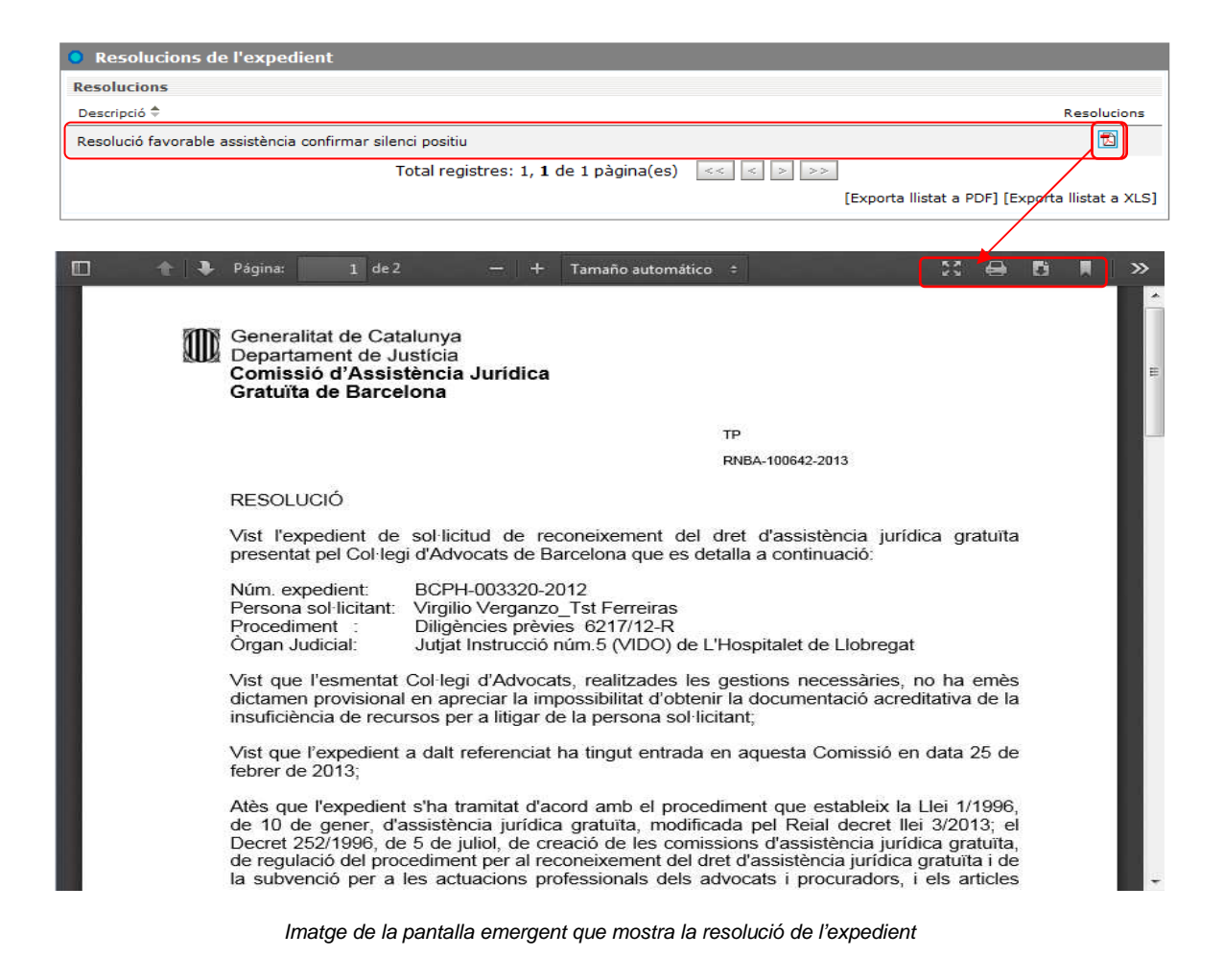

### 8. Saber si s'ha notificat la resolució al sol·licitant

Quan l'expedient està resolt, s'inicia la notificació de la resolució al sol·licitant i, per saber quan s'ha fet, cal obrir el bloc **Notificacions de l'expedient**.

El procés de notificació té quatre estats diferents:

- Encara no s'ha iniciat la generació de la notificació. En aquest cas la pantalla no mostra cap registre i apareix el missatge 'No s'han trobat dades per aquesta consulta'.
- S'ha iniciat el procés de generació de la notificació, però la comissió encara no ha iniciat la seva emissió. La pantalla mostra una fila amb la descripció de la notificació i el nom complet del destinatari.
- La comissió ha emès la notificació, però encara no han rebut l'acusament de rebuda de Correus. La pantalla mostra una fila amb la descripció de la notificació, el nom complet del destinatari i la data d'emissió (format dd/mm/aaaa).
- Quan la comissió rep l'acusament de rebuda de Correus. La pantalla mostra la informació anterior i a més la data de recepció (format dd/mm/aaaa).

| Notificacions de l'expedient                  |                                                 |                                                 |
|-----------------------------------------------|-------------------------------------------------|-------------------------------------------------|
| Notificacions                                 |                                                 |                                                 |
| Descripció ≑                                  | Destinatari 🗢                                   | Data emissió 🗘 🛛 Data recepció ≑                |
| Notificació de Resolució al Sol·licitant(EXP) | Zhinin Patiño, Mayra Alejandra                  | 11/02/2010 24/02/2010                           |
|                                               | Total registres: 1, 1 de 1 pàgina(es) 🛛 << 🔜 >> | ,                                               |
|                                               |                                                 | [Exporta llistat a PDF] [Exporta llistat a XLS] |
|                                               |                                                 |                                                 |

# 9. Saber si s'ha impugnat l'expedient

Per facilitar saber si un expedient ha estat impugnat, en el bloc **Dades de l'expedient**, quan l'expedient està en estat *Resolt*, s'hi concatena el text '*impugnació presentada*'; i als expedients amb aquest estat, en el bloc **Impugnacions**, es mostra la informació següent:

- Dades de la impugnació. Es mostra en format de llista:
  - Identificador de la impugnació (codi impugnació)
  - Data de presentació i nom de la persona que l'ha presentada
  - Estat de la impugnació:
    - En tramitació CAJG
      - Tramès a l'òrgan judicial
  - Sentit i data de la interlocutòria judicial (en cas que l'hagi rebuda la CAJG)

| ( | Impugnacions      |                    |                         |                              |                                              |                             |
|---|-------------------|--------------------|-------------------------|------------------------------|----------------------------------------------|-----------------------------|
|   | Impugnacions      |                    |                         |                              |                                              |                             |
|   | Codi impugnació ≑ | Data presentació 🗘 | Presentada per ≑        | Estat 🌩                      | Interlocutòria ≑                             | Data interlocutòria ≑       |
|   | IMBA-100457-2011  | 16/03/2011         | Francisco Ruiz Cabrera  | Tramès a l'òrgan<br>judicial | Revocació total de resolució<br>Desfavorable | 09/09/2011                  |
|   |                   |                    | Total registres: 1, 1 ( | de 1 pàgina(es) 🛛 <          | < > >>                                       |                             |
|   |                   |                    |                         |                              | [Exporta llistat a PD                        | >F] [Exporta llistat a XLS] |

### 10. Saber si s'ha presentat una insostenibilitat

Quan un expedient resolt té una insostenibilitat presentada, en el bloc **Dades de l'expedient**, es mostra l'estat *Resolt* amb el text '*insostenibilitat presentada*'; i als expedients amb aquest estat, en el bloc **Insostenibilitats**, es mostra la informació següent:

- Dades de la insostenibilitat. Es mostra en format de fitxa:
  - Identificador de la insostenibilitat (codi insostenibilitat)
  - Data de presentació
  - Persona que l'ha presentada (col·legi d'advocats i nom de l'advocat)
  - Estat de tramitació de la insostenibilitat:
    - Pendent dictamen del col·legi d'advocats (dictamen ICA)
    - Pendent dictamen del ministeri fiscal (dictamen MF)
    - Resolt

- Descarregar la resolució en format PDF (icona 🖾).

| Insostenibilitats       |                       |                                         |                       |                                 |                  |  |  |
|-------------------------|-----------------------|-----------------------------------------|-----------------------|---------------------------------|------------------|--|--|
| Insostenibilitats       |                       |                                         |                       |                                 |                  |  |  |
| Codi insostenibilitat ≑ | Data de presentació ≑ | Col·legi ≑                              | Advocat ≑             | Estat de la tramitació ≑        | Resolució        |  |  |
| IPBA-001218-2011        | 06/10/2011            | Manresa                                 | Xavier Alsina Fornell | Resolt                          | 2                |  |  |
|                         | Тс                    | otal registres: 1, <b>1</b> de 1 pàgina | (es) << < > >>        |                                 |                  |  |  |
|                         |                       |                                         |                       | [Exporta llistat a PDF] [Export | a llistat a XLS] |  |  |

# 11. Informació complementària

La consulta proporciona informació dels delictes tipificats del sol·licitant, quan l'expedient és penal.

El bloc **Delictes** mostra la llista dels delictes tipificats del sol·licitant, ordenats per la descripció del delicte. Aquesta informació només apareix per als expedients penals i sempre que ho hagi introduït el col·legi d'advocats.

| O Delictes                           |           |                                                 |
|--------------------------------------|-----------|-------------------------------------------------|
| Delictes (Assistència Penal)         |           |                                                 |
| Tipus de delicte 🕈                   |           |                                                 |
| Desordres públics                    |           |                                                 |
| Total registres: 1,1 de 1 pàgina(es) | << < > >> |                                                 |
|                                      |           | [Exporta Ilistat a PDF] [Exporta Ilistat a XLS] |